# Se connecter à la messagerie académique.

Se connecter à l'URL: <u>https://courrier.ac-strasbourg.fr</u>

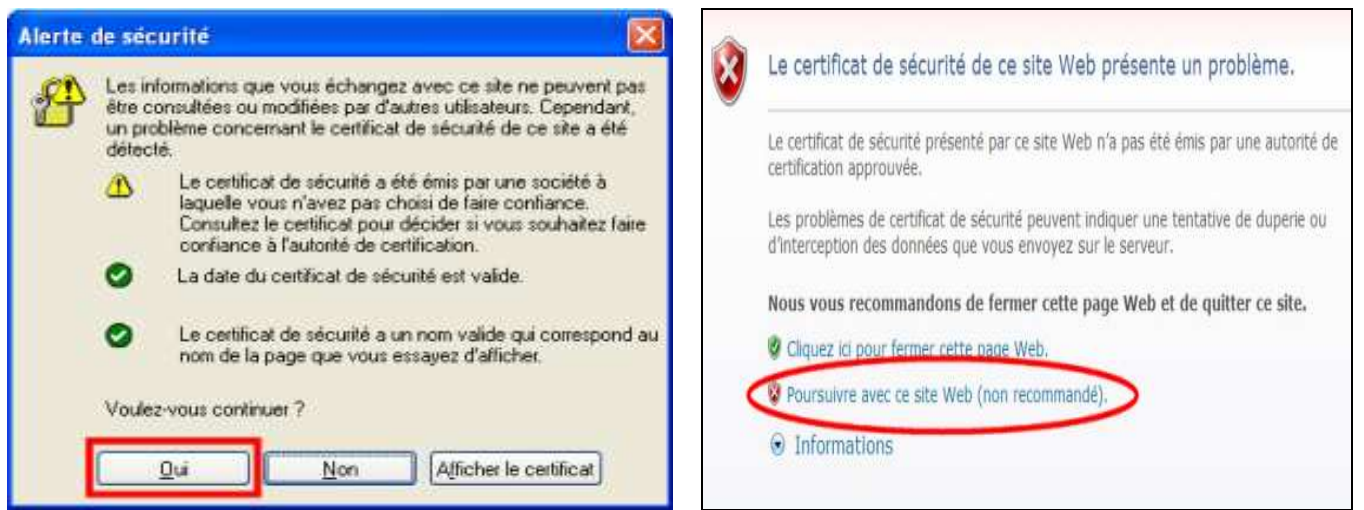

Message avec Internet Explorer 6

Ouverture de la page d'identification:

| atate E          |                                                                      |               |
|------------------|----------------------------------------------------------------------|---------------|
| Messager         | er Arlandiger                                                        | ALLOUND       |
| 1, statue school | Mem d'unificateur : [pdupont<br>Met de paine :                       |               |
| J'ai per itu     | Se Connectat<br>mon mot de passe 7 : cliquez ici                     |               |
| + Mord           | INTE LÉGARE - ALLER de la Statione de la la la committé 2011 station | ng perfect li |

| Nom d'utilisateur : | pdupont 1      |
|---------------------|----------------|
| Mot de passe :      | •••••• 2       |
|                     | Se connecter 3 |

**Nom d'utilisateur**: le plus souvent 1<sup>ére</sup> lettre du prénom suivie du nom. Peut comporter un chiffre si le nom est fréquent.

Les identifiants sont disponibles au secrétariat de l'inspection.

Message avec Internet Explorer 7

## Mot de passe:

A la 1<sup>ère</sup> connexion, le mot de passe est le Numen, donnée confidentielle non disponible au secrétariat de l'inspection.

Après s'être connecté une première fois, il est possible (et recommandé) de changer le mot de passe.

N.B. l'identifiant n'est pas l'adresse de messagerie. Ainsi, Pierre Dupont aura comme adresse <u>pierre.dupont@ac-strasbourg.fr</u>. Son identifiant sera pdupont.

# La boite de réception.

Après s'être authentifié, la messagerie s'ouvre par défaut dans la boite de réception.

| Sun Java- System Messenger Express Bienvenue                                                                                     | Réglage du Quota Aide         | Fermer la session |
|----------------------------------------------------------------------------------------------------|-------------------------------|-------------------|
| Dossites Boite de réception Envyé Corbeille Brouillons Adresses                                                                  | Options                       |                   |
| @ac straspourg.fr: Boîte de réception                                                                                            | 24                            |                   |
| Sélectionner le dossier V Récupérer les messages Rédiger Recherc                                                                 | ber Supprimer                 | dossier 💌         |
| Sélectionner 🚦 🗢 🕕 🗢 ⇔ De ⇔                                                                                                    | Objet ⇔                       | Reçu 📤 Taille 🔶   |
| 🗖 🖌 🔤 eusintényun                                                                                                    | basseres                      | 9:15 4K           |
|                                                                                                    | Rémien                        | 8:37 9K           |
| Tout sélectionner   Tout désélectionner   Courrier ex     2 Messages (2 non lu) -43MB (100MB limite) - 227 nombre total de messa | terne<br>iges (aucune limite) |                   |

#### Pour lire un message:

cliquer sur l'intitulé apparaissant dans la colonne "De".

### Pour supprimer un message:

- 1. cocher la case correspondant au message
- 2. cliquer sur Supprimer

Pour déplacer un message, que l'on souhaite conserver, vers un autre dossier:

- 1. cocher la case correspondant au message
- 2. sélectionner dans la liste déroulante le dossier de destination

#### Pour écrire un message:

Cliquer sur Rédiger

| https://      | courri      | er.ac-strasbourg.fr - Nouveau message - Microsoft Internet Explorer           |              |
|---------------|-------------|-------------------------------------------------------------------------------|--------------|
|               | Ø           | I 🖉 🖌 🕅 🔛                                                                     |              |
| Envoyer       | Adr         | esse Joindre Enregistrer le brouillon Vérification de l'orthographe Text/HTML |              |
| Destin        | ataires     | Séparer les différents destinataires par des virgules.                        |              |
| <b>E</b>      | À:          | 1                                                                             |              |
| <b>E</b>      | Cc:         | 2                                                                             |              |
| <b>E</b>      | Cci:        | 3                                                                             |              |
|               | Objet       | 4                                                                             |              |
| Paragrapi     | ne 💌        | Police 🔽 Taille 💟 🗌 Afficher le code source HTML                              |              |
| *601          | b i u       | 중묘 ■=== €                                                                     |              |
| _             |             |                                                                               |              |
| 5             |             |                                                                               |              |
| J.:           |             |                                                                               |              |
| Dictionnaire  | Franç       | ais 💽                                                                         |              |
| and the later | - mar e l e |                                                                               |              |
| Priorite N    | Juurale     | Demander un accuse de reception Aucun S                                       |              |
|               |             | Envoye                                                                        | Annuler Aide |
| 1.22          |             |                                                                               |              |
| (e)           |             |                                                                               | Internet     |

1.(obligatoire) renseigner le ou les destinataires en entrant leur adresse email.

2. le cas échéant, renseigner le champ CC (Copie Conforme) en entrant une ou des adresses email.

Utilisé quand il y a un destinataire principal (renseigné dans le champ "à:") et un destinataire devant recevoir une copie du message.

Le destinataire principal voit qu'une copie a été envoyée au CC:

Le CC: voit le destinataire principal.

**3**. Le cas échéant, renseigner le champ Cci (Copie Conforme Invisible) en entrant une ou des adresses email.

Les destinataires indiqués en Cci ne se voient pas entre eux et ne sont pas vus des autres destinataires. Mais ils voient le destinataire principal et le destinataire CC.

**4**. Renseigner l'objet du message. Il est plus facile de gérer de nombreux messages quand l'objet est indiqué.

**5**. Corps du message. Saisir le texte, avec ou sans mise en forme (taille de police, gras, souligné, italique, etc.)

6. Le cas échéant, cliquer sur l'icône Joindre pour attacher des fichiers (textes, images, sons) au message.

7. Cliquer sur Envoyer

| La gestion des dossiers.                                                       |                                                                                |  |
|--------------------------------------------------------------------------------|--------------------------------------------------------------------------------|--|
|                                                                                |                                                                                |  |
| Sun Java <sup>™</sup> System Messenger Express Bienvenue                       |                                                                                |  |
| Dossiers Boîte de réception Envoyé Corbeille Brouillons Adresses Options       |                                                                                |  |
| @ac-strasbourg.fr: Boîte de réception                                          |                                                                                |  |
| Actualiser Rédiger Nouveau Renommer Supprimer S'inscrire Annuler l'inscription | Déplacer le dossier sélectionné vers 🗸<br>Déplacer le dossier sélectionné vers |  |
| Sélectionner Dossiers                                                          | Dossiers personnels                                                            |  |
| O G Dossiers personnels                                                        | Boite de reception<br>Anbeti                                                   |  |
| O 🖨 Boîte de réception                                                         | Brouillon                                                                      |  |
| 🔿 🗀 Anbeti 1                                                                   | Envoyés                                                                        |  |
| O 🖨 Brouillon                                                                  | Liste At                                                                       |  |
| Corbeille Vider la corbeille                                                   |                                                                                |  |
| O 🛱 Envoyés                                                                    |                                                                                |  |
| ⊙ <u>Liste At</u> 2                                                            |                                                                                |  |
|                                                                                |                                                                                |  |
| Courrier externe                                                               |                                                                                |  |

Cliquer sur l'onglet Dossiers.

On peut créer autant de dossiers et de sous-dossiers que nécessaires. (dans l'exemple ci-dessus, 2 dossiers ont été créés: 1 et 2)

# Pour créer un dossier:

| Cliquer sur | Nouveau |
|-------------|---------|
|-------------|---------|

| Invite utilisateur de Internet Explorer           |         |
|---------------------------------------------------|---------|
| Invite de script :                                | ОК      |
| Ureer un dossier dans Dossiers personnels nomme : | Annuler |
| 1                                                 |         |

Dans la fenêtre de saisie (1), entrer le nom du nouveau dossier puis OK.

## Pour renommer un dossier:

Cocher le bouton radio correspondant au dossier Cliquer sur l'icône Renommer

| Invite utilisateur de Internet Explorer |         |
|-----------------------------------------|---------|
| Invite de script :                      | ОК      |
| Renommer le dossier ''Liste At '' en :  | Annuler |
| Liste At                                |         |

Dans le fenêtre de saisie, renommer le dossier, puis OK.

# Pour déplacer un dossier dans un autre dossier:

Cocher le bouton radio correspondant au dossier à déplacer Dans la liste déroulante "déplacer le dossier sélectionné vers", cliquer sur le dossier de destination.

# La corbeille - les messages supprimés.

| Sun Java∾ Sy        | stem Messenger Express              | Bienvenue                                         |                                       |                 |          |
|---------------------|-------------------------------------|---------------------------------------------------|---------------------------------------|-----------------|----------|
| Dossiers Boîte de r | réception Envoyé Corbeille Brou     | uillons Adresses Options                          |                                       |                 |          |
| @3                  | ac-strasbourg.fr: Corbeille         |                                                   |                                       |                 |          |
| Sélectionner le dos | ssier 🗸 🔛<br>Récupérer les messages | Rédiger Rechercher Sup                            | Déplacer vers le dossier              | .3              |          |
| Sélectionner 🚦 🔶 🎚  | ∬                                   |                                                   | ∠ <sub>Objet</sub> ⇔                  | Reçu 📤          | Taille ↔ |
|                     | 🕘 Eri                               |                                                   | étiquettes                            | 9/29/2007 22:52 | 4K       |
|                     | 🗖 Je                                |                                                   | Re: Re : Re: Re : Re:Stage            | 9/29/2007 17:05 | 8K       |
|                     | 🕗 Je                                |                                                   | Re: Re : Re:Stage                     | 9/29/2007 16:40 | 6K       |
|                     | 🔁 L                                 |                                                   | Re : Encore B                         | 9/29/2007 14:30 | ЗK       |
|                     | 20 🗋                                |                                                   | Re: Re : validation                   | 9/29/2007 14:18 | 4K       |
| Tout sélectionne    | er Tout désélectionner              | Courrier externe<br>I3MB (100MB limite) - 225 noi | nbre total de messages (aucune limite | )               |          |

Tout fichier (ou dossier) supprimé arrive dans la corbeille.

De même qu'une vraie corbeille sous un vrai bureau doit être vidée de temps en temps des papiers que l'on y a jeté, il convient de vider également celle-ci, sous peine de voir la boite aux lettres saturée.

### Pour vider la corbeille:

Onglet "Dossiers". Clic sur le bouton "Vider la corbeille"

### Pour sortir un message de la corbeille:

Il peut arriver qu'on souhaite récupérer un message supprimé trop rapidement.

Cocher à gauche la case du message à récupérer.

Dans la liste déroulante "déplacer vers le dossier", cliquer sur le dossier dans lequel le message sera redéposé.

## La gestion des options.

### Onglet Options.

C'est ici qu'il sera possible de modifier certains paramètres de la messagerie.

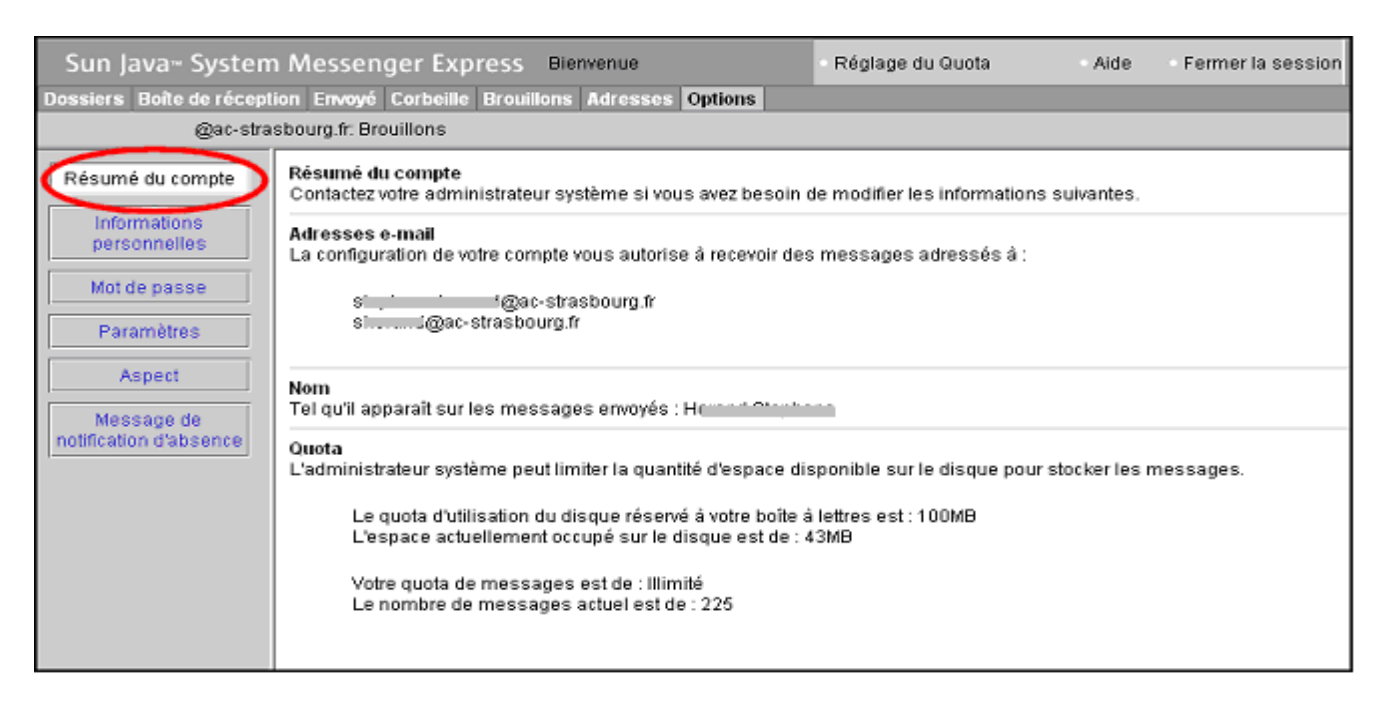

## Augmenter la capacité de la boite aux lettres:

Par défaut, la capacité est de 50 mégas. Elle peut être augmentée à 100 mégas.

Cliquer sur Réglage du quota. Dans la fenêtre qui s'ouvre, cliquer sur 100 Mo. Renseigner l'identifiant et le mot de passe. Valider.

| Sun Java <sup></sup> System Messenger Express Bienvenue |                                                                                                    |
|---------------------------------------------------------|----------------------------------------------------------------------------------------------------|
| Dossiers Boîte de récept                                | ion Envoyé Corbeille Brouillons Adresses Options                                                        |
| @ac-stra                                                | sbourg.fr: Brouillons                                                                                   |
| Résumé du compte                                        | <b>Informations personnelles</b><br>Utilisez ce formulaire pour modifier vos informations personnelles. |
| Informations                                            | Langue préférée<br>Utiliser par défaut la langue suivante : Français 🛛 💙                                |
| Mot de passe                                            | Adresse de réponse                                                                                      |
| Paramètres                                              | Si elle est différente de si di di di di di di di di di di di di di                                     |
| Aspect                                                  | Signature                                                                                               |
| Message de<br>notification d'absence                    | Inclure ce texte dans tous les messages rédigés :                                                       |

Utile: la signature automatique.

Si tous les messages doivent comporter le même texte à la fin de ce qui est rédigé, c'est ici que ce texte peut être inséré. En cochant la case "inclure ce texte..." Par exemple, les nom, prénom, nom de l'école, etc.

| Sun Java… System Messenger Express Bienvenue<br>Dossiers Boîte de réception Envoyé Corbeille Brouillons Adresses Options |                                                                                                    |
|----------------------------------------------------------------------------------------------------|----------------------------------------------------------------------------------------------------|
| @ac-stra                                                                                                    | sbourg.fr: Brouillons                                                                                                    |
| Résumé du compte<br>Informations<br>personnelles<br>Mot de passe                                                         | Mot de passe   Utilisez ce formulaire pour modifier le mot de passe utilisé pour accéder à Messenger Express.   1. Entrez l'ancien mot de passe :   2. Entrez le nouveau mot de passe : |
| Paramètres<br>Aspect<br>Message de<br>notification d'absence                                                             | 3. Confirmez le nouveau mot de passe :<br>Modifier le mot de passe Réinitialiser                                                                                                    |

Difficile de se souvenir de son Numen.

Il est judicieux de changer son mot de passe, pour pouvoir consulter sa messagerie de n'importe où.

Saisir le numen, puis deux fois le nouveau mot de passe choisi.

Cliquer sur Modifier le mot de passe.

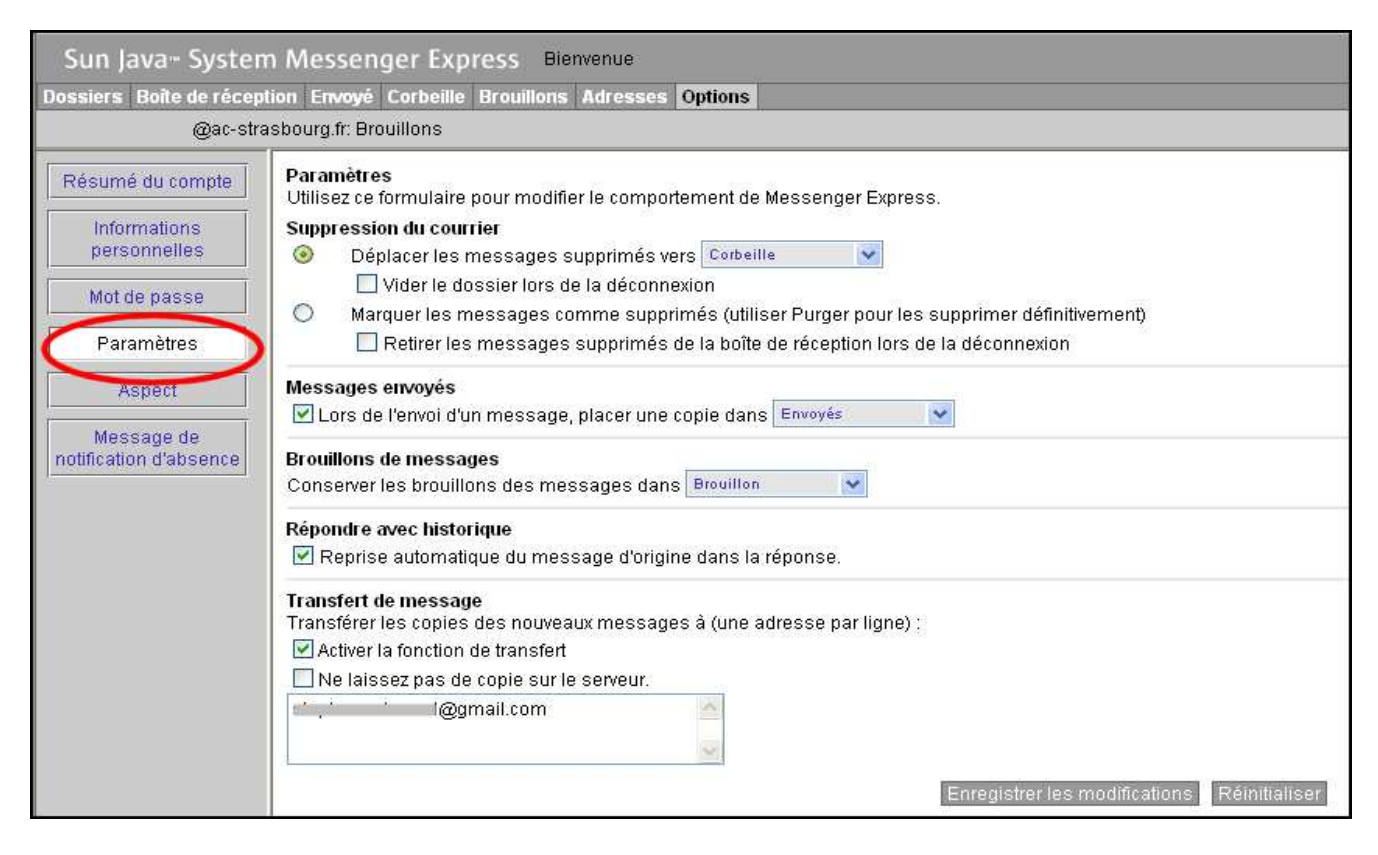

## Suppression du courrier.

Par défaut, tout message supprimé est envoyé à la corbeille et reste dans la corbeille tant que celle-ci n'est pas vidée.

Il est possible (mais déconseillé) de cocher "vider la corbeille lors de la déconnexion". En effet, si le message a été supprimé trop rapidement, il sera impossible de le récupérer.

## Messages envoyés.

Par défaut, tout message envoyé aura une copie dans le dossier "éléments envoyés". Il est possible (mais déconseillé) de ne pas garder de copie.

En effet, on peut être amené à justifier de l'envoi d'un mail (date, éventuellement heure). S'il ne se trouve plus dans le dossier "éléments envoyés", c'est impossible.

## Transfert de messages

On peut souhaiter faire transférer automatiquement tout message entrant vers une autre adresse de messagerie.

Celle-ci est renseignée dans la fenêtre dessous.

Cocher ensuite "activer la fonction de transfert".

Si l'option "ne laissez pas de copie sur le serveur" est cochée, plus aucun message ne sera conservé dans la boite académique. Ils seront tous à lire à l'autre adresse mentionnée. Si cette option n'est pas cochée, cela permet de recevoir les messages à une autre adresse mais <u>aussi de pouvoir les consulter dans la boite académique.</u>

Il est fortement déconseillé pour les directions d'école (pour la boite aux lettres de l'école) de cocher cette case. En effet, il ne serait plus possible à un remplaçant de lire le courrier administratif.

| Sun Java <sup>…</sup> Systen                                     | n Messenger Express Bienvenue Horand Stephane                                                                                                    |
|------------------------------------------------------------------|----------------------------------------------------------------------------------------------------|
| Dossiers Boîte de récep                                          | tion Envoyé Corbeille Brouillons Adresses Options                                                                                                    |
| stephane.horand@ac-stra                                          | asbourg.fr: Brouillons                                                                                                    |
| Résumé du compte<br>Informations<br>personnelles<br>Mot de passe | Message de notification d'absence   Utilisez ce formulaire pour définir des réponses automatiques pour les périodes pendant lesquelles vous n'êtes pas joignable par courrier électronique.   1   Activer la réponse automatique.   Démarrer la réponse automatique le :   Novembre 29 < 2007   (Mois, Jour, Année) |
| Paramètres                                                       | Arrêter la réponse automatique le : Novembre 😪 29 🐱 2007 (Mois, Jour, Année) 🧲                                                                                                    |
| Aspect<br>Message de<br>notification d'absence                   | Nombre de jours entre les réponses aux mêmes expéditeurs :<br>Objet : <b>3</b><br>Le texte suivant sera intégré au message de réponse automatique destiné aux expéditeurs en interne :                                                                                                    |
|                                                                  | Le texte suivant sera intégré au message de réponse automatique destiné aux expéditeurs externes.<br>Si aucun message de réponse automatique n'est défini pour les expéditeurs en interne, ils<br>recevront le même message que les expéditeurs externes.<br>4<br>Enregistrer les modifications Réinitialiser       |

Un message d'absence peut être envoyé automatiquement à l'expéditeur d'un message pendant une période donnée.

Par exemple, durant les congés scolaires, une réponse automatique comme

"L'école est fermée du ..... au ..... En cas d'urgence, veuillez téléphoner au...." peut être mise en place.

Ceci n'a d'intérêt que si la boite académique n'est effectivement pas consultée durant un certain laps de temps.